## 【領収書の発行方法 (クレジット決済の場合)

## ホームページより「お申し込みフォーム(クレジット決済)」でお申し込みいただくと、決済完了後に 「参加申込【第29回 臨床細胞遺伝学セミナー】」という件名の自動返信メールが届きます。

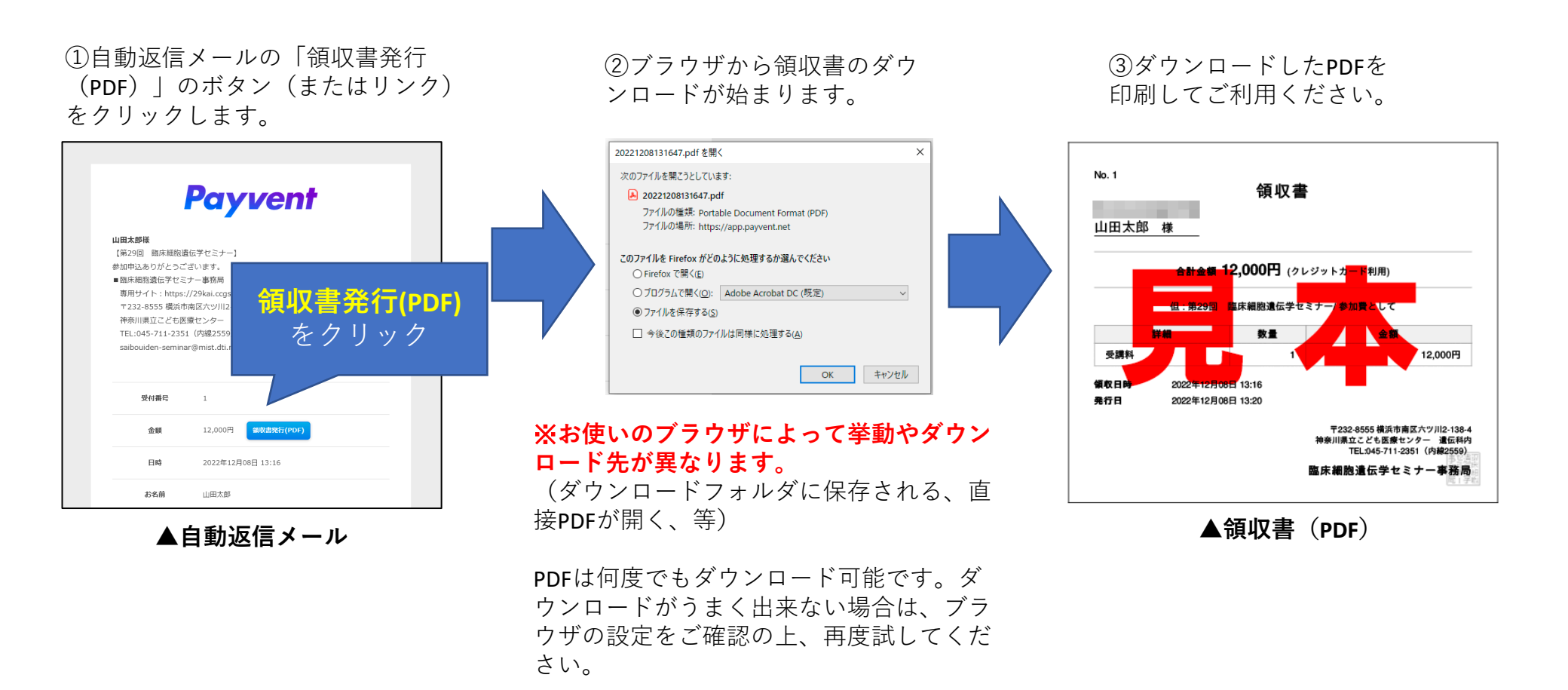